## **Consulter vos horaires et salles de tests**

- 1. Aller sur <u>HEC en ligne</u> et rentrer votre matricule et votre mot de passe
- 2. Cliquer donc sur « horaire de cours » à gauche dans le menu.

| Bienvenue                                                                                                    |      | Centre étu               | diants                                                                                                    |          |                                                                                                    |
|----------------------------------------------------------------------------------------------------|------|--------------------------|----------------------------------------------------------------------------------------------------|----------|----------------------------------------------------------------------------------------------------|
| ✓ Études                                                                                                    |      |                          |                                                                                                    |          |                                                                                                    |
| Inscription                                                                                                    | Boa  | ites d'abandon           | 🖌 Inscrit 🛛 💧 Liste att                                                                                    | ente     | RECHERCHE COURS                                                                                                    |
|                                                                                                    |      |                          |                                                                                                    |          | ▼ Blocages                                                                                                    |
| Votre horaire de cour                                                                                                    | Hora | aire du jour             |                                                                                                    |          | Aucun                                                                                                    |
| Alout cours                                                                                                    |      | Cours                    | Horaire                                                                                                    | Statut   | blocage                                                                                                    |
| Abandonner un cours<br>Changement cours                                                                                                    |      |                          | Lundi 15:30 - 18:30                                                                                        |          | ▼ Liste choses à faire                                                                                                    |
| Historique cheminement                                                                                                    |      |                          | C-Ste-Cath, Procter &                                                                                      |          | Aucune                                                                                                    |
| <u>Résultats par trimestre</u><br>Relevé de notes non officiel                                                                                                    |      |                          | Gamble                                                                                                    |          | chose<br>à faire                                                                                                    |
|                                                                                                    |      |                          | Du 2012-09-10 au                                                                                           |          | Dates inscription                                                                                                    |
| Résultats de tests<br>Résultats intermédiaires<br>Consultation d'examen final                                                                                                    |      |                          | 2012-10-01<br>C-Ste-Cath, Procter &<br>Gamble                                                              |          | Ma période d'inscription                                                                                                    |
| Choix de la spécialisation                                                                                                    |      | ÉCONOMIE                 | Mardi 15:30 - 18:30                                                                                        |          | ▼ À noter                                                                                                    |
| Services aux étudiants<br>Réservation de cases<br>Consulter réservations de cases<br>Consulter annonces de logement<br>Annoncer un logement<br>Intégration pers. handicapées<br>Répertoire des bourses | 3    | 180307-A01<br>LEC (4077) | C-Ste-Cath, Procter &<br>Gamble<br>Lundi 15:30 - 18:30<br>Le 2012-10-15<br>C-Ste-Cath, Procter &<br>Gamble |          | Paiement des frais de scolarité<br>Date limite : 20 septembre<br><u>Évitez les files d'attente !</u><br><u>Assurance collective</u><br><u>Calendriers universitaires</u> |
| Ressources<br>Zone-Cours<br>Plan des salles de cours<br>Revue Gestion<br>Revue Management International                                                                                                |      |                          | Lundi 15:30 - 18:30<br>Du 2012-11-05 au<br>2012-12-03<br>C-Ste-Cath, Procter &<br>Gamble                   |          | NOUVEAU !<br>Vidéos d'aide à l'inscription                                                                                                    |
|                                                                                                    |      |                          | horaire h                                                                                                  | nebdo. 🕨 |                                                                                                    |

Note : Le jour même de votre test ou de votre cours, la page d'accueil va indiquer les cours ou les tests que vous avez dans cette journée. Les salles pourraient ne pas y être indiquées dans le cas des tests.

 Par défaut, l'horaire de la semaine va s'afficher en format « calendrier hebdomadaire ». Il est possible que pour le test il soit encore indiqué « emplacement à déterminer » à la place du nom de la salle

| Votre horaire cours |                                                                                             |                                                                                |                                                                                                 |                                                                                               |                                                                                                  |         |          |  |  |  |
|---------------------|---------------------------------------------------------------------------------------------|--------------------------------------------------------------------------------|-------------------------------------------------------------------------------------------------|-----------------------------------------------------------------------------------------------|--------------------------------------------------------------------------------------------------|---------|----------|--|--|--|
| Option aff          | ichage: (                                                                                   | 🛛 Liste                                                                        | Calendrier hebe                                                                                 | domadaire                                                                                     | Navigation rapid<br>Aller à                                                                      | e<br>•  | ۲        |  |  |  |
| Semaine d           | 2012-10-01                                                                                  | Heure début                                                                    | : 08:00 Heur                                                                                    | e fin: 21:00                                                                                  | ACTUALISER CAL                                                                                   | INDRIER |          |  |  |  |
|                     |                                                                                             |                                                                                | SEMAINE                                                                                         | PRÉCÉDENTE                                                                                    | SEMAINE SUIV                                                                                     | ANTE    |          |  |  |  |
| Semaine             | du 1 octobre 201                                                                            | 2 - 7 octobre 20                                                               | 12                                                                                              |                                                                                               |                                                                                                  |         |          |  |  |  |
| Heure               | Lundi                                                                                       | Mardi                                                                          | Mercredi                                                                                        | Jeudi                                                                                         | Vendredi                                                                                         | Samedi  | Dimanche |  |  |  |
| 8:00                |                                                                                             |                                                                                | MNGT 140496 -<br>F06<br>Exposé<br>8:30 - 11:30<br>Édifice Decelles<br>VAL-D'OR                  |                                                                                               | COMPT 190106 -<br>F06<br>Exposé<br>8:30 - 11:30<br>Édifice<br>Côte-Sainte-<br>Catherine R.C.G.T. |         |          |  |  |  |
| 9:00                | DIVERS 11ACC -<br>F06<br>Exposé<br>9:30 - 10:45<br>Édifice<br>Côte-Sainte-<br>Catherine IBM |                                                                                | MNGT 140496 -<br>F06<br>8:30 - 11:30                                                            |                                                                                               | COMPT 190106 -<br>F06<br>8:30 - 11:30                                                            |         |          |  |  |  |
| 10:00               | DIVERS 11ACC -<br>F06<br>9:30 - 10:45                                                       |                                                                                | MNGT 140496 -<br>F06<br>8:30 - 11:30                                                            |                                                                                               | COMPT 190106 -<br>F06<br>8:30 - 11:30                                                            |         |          |  |  |  |
| 11:00               |                                                                                             |                                                                                | MNGT 140496 -<br>F06<br>8:30 - 11:30                                                            |                                                                                               | COMPT 190106 -<br>F06<br>8:30 - 11:30                                                            |         |          |  |  |  |
| 12:00               |                                                                                             | MNGT 140700 - F06<br>Exposé<br>12:00 - 15:00<br>Édifice Decelles<br>BAIE-COMEA | TEST ANGL-H -<br>F06<br>Test de<br>classement<br>12:00 - 14:30<br>Emplacement: à<br>communiquer | HNGT 140700 - F06<br>Exposé<br>12:00 - 15:00<br>Édifice<br>Côte-Sainte-<br>Catherine R.C.G.T. |                                                                                                  |         |          |  |  |  |
| 13:00               |                                                                                             | MNGT 140700 - F06<br>12:00 - 15:00                                             | TEST ANGL-H -<br>F06<br>12:00 - 14:30                                                           | MNGT 140700 - F06<br>12:00 - 15:00                                                            |                                                                                                  |         |          |  |  |  |
| 14:00               |                                                                                             | MNGT 140700 - F06<br>12:00 - 15:00                                             | TEST ANGL-H -<br>F06<br>12:00 - 14:30                                                           | MNGT 140700 - F06<br>12:00 - 15:00                                                            |                                                                                                  |         |          |  |  |  |
| 15:00               | ÉCONOMIE 180307<br>- F06<br>Exposé<br>15:30 - 18:30<br>Édifice Decelles<br>VAL-D'OR         |                                                                                |                                                                                                 |                                                                                               |                                                                                                  |         |          |  |  |  |
| 16:00               | ÉCONOMIE 180307<br>- F06<br>15:30 - 18:30                                                   |                                                                                |                                                                                                 |                                                                                               |                                                                                                  |         |          |  |  |  |

2. Dans l'option d'affichage, sélectionner « liste » au lieu de « calendrier hebdomadaire »

3. Une fois que tous les cours sont listés, chercher le test d'anglais HECTOPE – partie écrite, par exemple.

| TEST AN           | GL-H - H                              | ECTOPE -                                             | Partie éc | rite                         |                                               |                           |                 |                         |              |                       |          |                       |
|-------------------|---------------------------------------|------------------------------------------------------|-----------|------------------------------|-----------------------------------------------|---------------------------|-----------------|-------------------------|--------------|-----------------------|----------|-----------------------|
| Statut            |                                       | Session                                              | Crédits   | Crédits Barème notation Note |                                               |                           | Dates d'abandon |                         |              |                       |          |                       |
| Inscrit           |                                       | Normale                                              |           |                              | 0,00                                          | ) Non imprim              | é               |                         |              | 3                     |          |                       |
| Nº cours          | Section                               | Horaire                                              |           |                              |                                               |                           |                 |                         |              |                       |          | Enseignant            |
| 3320              | <u>F06</u>                            | Examens                                              | Jour      | Heure                        |                                               | Date                      | Édifice, Salle  | 2                       |              |                       |          | Tetiana<br>Seredynska |
|                   |                                       | Test                                                 | Mercredi  | 12:00 -<br>14:30             |                                               | 2012-10-03 C-Ste-Cath, Pr |                 | -Cath, Procter & Gamble |              | A à GHAM              | _        |                       |
|                   |                                       | Test                                                 | Mercredi  | 12:00 -<br>14:30             | ĺ                                             | 2012-10-03                | C-Ste-Cath,     | Raymo                   | ond Chabot   | Grant Thornton        | GHAN à Z | _                     |
| Statut<br>Inscrit |                                       | Session<br>Normale                                   |           |                              | Crédits Barème notation Note 0,00 Non imprimé |                           |                 |                         |              | Dates d'abandon       |          |                       |
| Inscrit           |                                       | Normale                                              |           |                              | 0,00 Non imprimé                              |                           |                 |                         |              | 3                     |          |                       |
| Nº cours          | Section                               | Horaire                                              |           |                              |                                               |                           |                 |                         |              |                       |          | Enseignant            |
| 3971              | <u>F06</u>                            | Examens Jour Heure                                   |           |                              |                                               | Date                      | Édifice, Salle  | 2                       |              | Tetiana<br>Seredynska |          |                       |
|                   |                                       | Test                                                 | Jeudi     | 15:30 -                      | 17:30                                         | 2012-10-18                | C-Ste-Cath,     | Louis-                  | Laberge      |                       | TOUS     | _                     |
|                   |                                       |                                                      |           |                              |                                               |                           |                 |                         |              |                       |          |                       |
| ÉCONOM            | IIE 1803                              | 07 - Anal                                            | yse micro | économ                       | ique                                          |                           |                 |                         |              |                       |          |                       |
| Statut            |                                       | Session Crédits Barème notation Note Dates d'abandon |           |                              |                                               |                           |                 |                         | n            |                       |          |                       |
| Inscrit           |                                       | Normale 3,00 Noté ND                                 |           |                              |                                               |                           |                 |                         |              |                       |          |                       |
| Nº cours          | Section                               | Horaire                                              |           |                              |                                               |                           |                 |                         |              |                       |          | Enseignant            |
| 4082              | F06<br>Jour Heure Date Édifice, Salle |                                                      |           |                              |                                               |                           |                 |                         | France Renau |                       |          |                       |

4. Il y a de fortes chances qu'il y ait deux salles d'indiquées pour le même test

| TEST AN        | IGL-H - H  | ЕСТОРЕ - | Partie éc | rite                      |              |                                                     |                      |  |          |                       |
|----------------|------------|----------|-----------|---------------------------|--------------|-----------------------------------------------------|----------------------|--|----------|-----------------------|
| Statut Session |            |          | Crédite   | Crédits Barème notation   |              |                                                     | Note Dates d'abandon |  |          |                       |
| Inscrit        | it Normale |          |           | 0,0                       | D Non imprim | é                                                   | 3                    |  |          |                       |
| Nº cours       | Section    | Horaire  |           |                           |              |                                                     |                      |  |          | Enseignant            |
| 3320           | <u>F06</u> | Examens  | Jour      | Heure Date Édifice, Salle |              |                                                     |                      |  |          | Tetiana<br>Seredynska |
|                |            | Test     | Mercredi  | 12:00 -<br>14:30          | 2012-10-03   | C-Ste-Cath, Procter & Gamble                        |                      |  | A à GHAM | -                     |
|                |            | Test     | Mercredi  | 12:00 -<br>14:30          | 2012-10-03   | 012-10-03 C-Ste-Cath, Raymond Chabot Grant Thornton |                      |  | GHAN à Z | _                     |

| TEST AN  | TEST ANGL-O - HECTOPE - Partie orale |         |                                        |               |                             |                   |           |                 |      |            |  |  |  |
|----------|--------------------------------------|---------|----------------------------------------|---------------|-----------------------------|-------------------|-----------|-----------------|------|------------|--|--|--|
| Statut   |                                      | Session |                                        | Crédits       | Crédits Barème notation Not |                   |           | Dates d'abandon |      |            |  |  |  |
| Inscrit  | Normale 0,00 Non imprimé 🔢           |         |                                        |               |                             |                   |           |                 |      |            |  |  |  |
| Nº cours | Section                              | Horaire |                                        |               |                             |                   |           |                 |      | Enseignant |  |  |  |
| 3971     | <u>F06</u>                           | Examens | Examens Jour Heure Date Édifice, Salle |               |                             |                   |           |                 |      |            |  |  |  |
|          |                                      | Test    | Jeudi                                  | 15:30 - 17:30 | 2012-10-18                  | C-Ste-Cath, Louis | s-Laberge |                 | TOUS |            |  |  |  |

| ÉCONOMIE 180307 - Analyse microéconomique |                 |            |                         |           |  |                      |    |   |               |  |  |
|-------------------------------------------|-----------------|------------|-------------------------|-----------|--|----------------------|----|---|---------------|--|--|
| Statut Session                            |                 |            | Crédits Barème notation |           |  | Note Dates d'abandon |    |   |               |  |  |
| Inscrit                                   | Inscrit Normale |            |                         | 3,00 Noté |  |                      | ND | B |               |  |  |
| Nº cours                                  | Section         | Horaire    |                         |           |  |                      |    |   | Enseignant    |  |  |
| 4082                                      | F06             |            |                         |           |  |                      |    |   | France Renaud |  |  |
|                                           |                 | Jour Heure |                         | Date      |  | Édifice, Salle       |    |   |               |  |  |

5. Pour savoir quelle sera la bonne salle pour vous, cela dépend des quatre premières lettres de votre nom de famille.

| TEST AN              | GL-H - H   | ECTOPE -                           | Partie éc              | rite           |                         |              |                |                    |                      |                | _        |                       |
|----------------------|------------|------------------------------------|------------------------|----------------|-------------------------|--------------|----------------|--------------------|----------------------|----------------|----------|-----------------------|
| Statut               |            | Session                            |                        |                | Crédits Barème notation |              |                |                    | Note                 | Dates d'abando | n        |                       |
| Inscrit              |            | Normale 0,00 Non imprimé           |                        |                |                         |              | é              |                    |                      | 3              |          |                       |
| Nº cours             | Section    | Horaire                            |                        |                |                         |              |                |                    |                      |                |          | Enseignant            |
| 3320                 | <u>F06</u> | Examens                            | Jour                   | Heure          | re Date Édifice, Salle  |              |                |                    |                      |                |          | Tetiana<br>Seredynska |
|                      |            | Test                               | Mercredi               | 12:00<br>14:30 | ) -<br>)                | 2012-10-03   | C-Ste-Cath,    | Proct              | er & Gamble          |                | A à GHAM |                       |
|                      |            | Test                               | Mercredi               | 12:00<br>14:30 | ) -<br>)                | 2012-10-03   | C-Ste-Cath,    |                    |                      |                |          |                       |
| TEST AN<br>Statut    | GL-O - H   | ECTOPE -                           | Partie or              | ale            | Crédite                 | s Barème no  | tation         |                    | Note                 | Dates d'abando | n        |                       |
| Statut               |            | Session                            |                        |                | Crédite                 | s Barème no  | tation         |                    | Note Dates d'abandon |                |          |                       |
| Inscrit              | a          | Normale                            |                        |                | 0,0                     | 0 Non imprim | e              |                    |                      | 20             |          |                       |
| Nº cours             | Section    | Horaire                            |                        |                |                         |              |                |                    |                      |                |          | Enseignant            |
| 3971                 | <u>F06</u> | Examens                            | Jour                   | Heure          | 2                       | Date         | Édifice, Salle | 2                  |                      |                |          | Tetiana<br>Seredynska |
|                      |            | Test                               | Jeudi                  | 15:30          | ) - 17:30               | 2012-10-18   | C-Ste-Cath,    | Louis-Laberge TOUS |                      |                |          | -                     |
|                      |            |                                    |                        |                |                         |              |                |                    |                      |                |          |                       |
| ÉCONOM               | IE 1803    | 07 - Analy                         | yse micro              | écono          | omique                  |              |                |                    |                      |                |          |                       |
| Statut               |            | Session Crédits Barème notation No |                        |                |                         |              |                | Note               | Dates d'abando       | n              |          |                       |
| Inscrit              |            | Normale                            | Normale 3,00 Noté ND 🛐 |                |                         |              |                |                    |                      |                |          |                       |
| N <sup>0</sup> cours | Section    | Horaire                            |                        |                |                         |              |                |                    |                      |                |          | Enseignant            |
| 4082                 | <u>F06</u> | lour                               | Heure                  |                | Date                    |              |                | Édifi              | re. Salle            |                |          | France Renaud         |
|                      |            | Joan Incore Date                   |                        |                |                         |              | connect come   |                    |                      |                |          |                       |

Informations supplémentaires :

HEC Montréal possède deux édifices: Côte-Ste-Catherine (3000 chemin de la Côte-Ste-Catherine) et Decelles (5255 avenue Decelles). Il y a une dizaine de minutes à pieds entre les deux édifices.

L'édifice où se déroule le cours est toujours indiqué avant le la salle de cours

 Les salles de cours ne portent aucun numéro. Pour Côte-Ste-Catherine, elles sont généralement identifiées par des noms d'entreprises. Pour Decelles, elles sont généralement identifiées par des noms de villes du Québec.